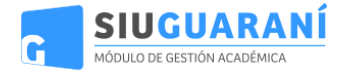

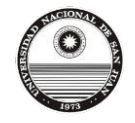

### Preinscripción – Manual del Usuario

Para ingresar a al Sistema de Preinscripción del SIU Guaraní debe acceder al sitio oficial de la Universidad Nacional de San Juan www.unsj.edu.ar, ingresar en la sección "Sistemas on-line" y luego seleccionar el link "Preinscripción" correspondiente a su facultad.

También puede hacerlo ingresando al sitio oficial de su facultad y buscar en la sección de Ingresantes el acceso correspondiente a Preinscripción SIU Guaraní.

### Pantalla de login

La pantalla de inicio ofrece la posibilidad de:

- dar de alta un usuario
- loguearse en el sistema (si ya se dispone de un usuario registrado)
- recuperar la clave de usuario

| Ingresá tus datos                  | SIU-Preinscripción                                                                                                    |
|------------------------------------|----------------------------------------------------------------------------------------------------|
| E-mail                             | Antes de comenzar el proceso de preinscripción asegurate de tener una dirección de correo<br>electrónico válida y que funcione correctamente.                                  |
| Clave                              | Si ya te preinscribiste, podés ingresar para completar tus datos escribiendo el e-mail y la clave<br>que ingresaste en el proceso de preinscripción.                           |
| Ingresar                           | Tu preinscripción no está completa hasta que presentes toda la documentación y el formulario<br>obtenido por este sistema, firmado por vos, en Sección Alumnos de la Facultad. |
| Registrate<br>¿Olvidante tu clave? |                                                                                                    |

### Alta de usuario

Antes de comenzar el proceso, es necesario contar con una dirección de correo electrónico válida y que funcione correctamente. A través de la misma se confirmará la cuenta y será posible recuperar la clave en caso que sea necesario.

Para registrar un nuevo usuario se debe clickear el link "Registrate". Si no hay períodos de inscripción activos, no se podrá completar la acción, mostrándose una pantalla de error:

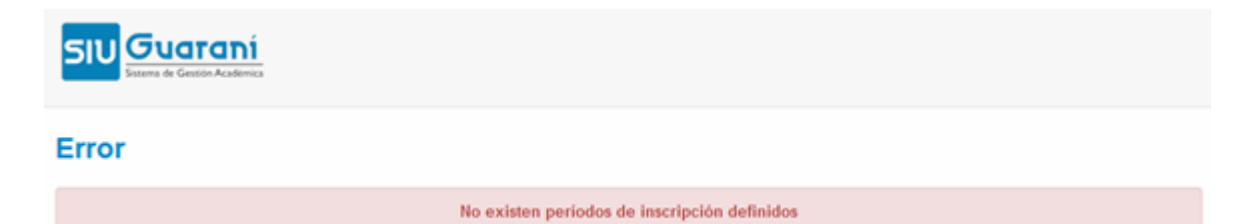

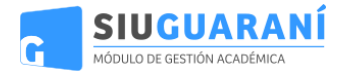

Escribe las dos palabras

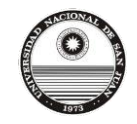

### En caso contrario se verá la siguiente pantalla de alta de usuario:

#### Crear nuevo usuario

| Tu preinscripción no estará                                                           | Datos del usuario       |                               |
|---------------------------------------------------------------------------------------|-------------------------|-------------------------------|
| completa hasta que presentes<br>toda la documentación y el                            | E-mail (*)              |                               |
| formulario obtenido por este<br>sistema, firmado por vos, en                          | astor@piazzolla.com     |                               |
| Sección Alumnos de la<br>Facultad.                                                    | Clave (*)               | Reingresá la clave (*)        |
|                                                                                       | •••••                   | •••••                         |
| Antes de comenzar el proceso<br>de preinscrinción esegurate                           |                         |                               |
| de tener una dirección de                                                             |                         |                               |
| correo electrónico válida y                                                           | Datos personales        |                               |
| que funcione correctamente.<br>Completá los campos de este<br>formulario con atención | Apellido (*)            | Nombres (*)                   |
| LUEGO NO PODRÁS                                                                       | Piazzolla               | Astor                         |
| MODIFICARLOS.                                                                         | Nacionalidad (*)        | País emisor del documento (*) |
| Una vez completado podrás                                                             | Argentino               | Argentina                     |
| usuario y clave que ingresás<br>ahora.                                                | Tipo de Documento (*)   | Número de documento (*)       |
|                                                                                       | Libreta de Enrolamiento | 12345678                      |
|                                                                                       |                         |                               |
|                                                                                       |                         | orgal Maa                     |

Con respecto a la clave, se presentan las siguientes consideraciones:

- La clave debe tener una longitud mínima de 6 caracteres.
- La clave no puede ser igual al nombre de usuario.

Tras completar este formulario, arribará un e-mail a la casilla especificada, con un contenido de esta forma:

Este mail fue enviado para iniciar el proceso de creación de la cuenta asociada con la dirección de mail astor@piazzola.com.

Para completar el registro seguí este link:

<u>http://server/preinscripcion/acceso/validar\_mail?t=db4b79a6dce8659a9aa7f725d5c4181bef502e23</u>. Si clickear el link no funciona intentá copiarlo y pegarlo en la barra de direcciones de tu navegador. Si no solicitaste este mail simplemente ignoralo.

El alta no estará completa hasta que la casilla de e-mail haya sido validada tras clickear el link enviado.

Una vez activada la cuenta mediante este procedimiento, el usuario será redirigido a la operación de inicio, y ya estará en condiciones de efectuar su preinscripción.

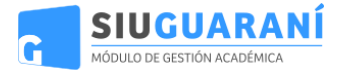

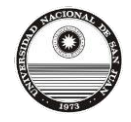

### Login

Si el usuario falla al identificarse, se muestra un mensaje de error.

# Ingresá tus datos

E-mail

| astor@piazzolla.com                                                                              |
|--------------------------------------------------------------------------------------------------|
| Clave                                                                                            |
|                                                                                                  |
| Salety utcoduc                                                                                   |
| Escribe las dos palabras:                                                                        |
| El e-mail no existe o la clave es incorrecta.<br>Si olvidaste tu clave podes solicitar una nueva |
| Ingresar                                                                                         |

### Recuperación de clave

Si el usuario necesita recuperar su clave, puede acceder a la funcionalidad provista por el sistema mediante el link "¿Olvidaste tu clave?" o eventualmente "solicitar una nueva" del mensaje de error.

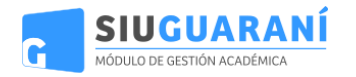

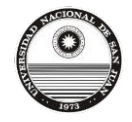

# Recuperar clave

Ingresá tu cuenta de correo y recibirás un mail con instrucciones para reestablecer tu clave

E-mail

| astor@piazzolla.com       |                                                                                                    |
|---------------------------|----------------------------------------------------------------------------------------------------|
| could w                   | opmmø.                                                                                                    |
| Escribe las dos palabras: | Precapticita M<br>Precapticita M<br>Precapita M<br>Precapticita M<br>Precapticita M<br>Precapticita M<br>P |
| Continuar Volver          |                                                                                                    |

Luego de esta acción, arribará un mail a la casilla especificada, con un contenido de estas características:

Este mail fue enviado para iniciar el proceso de recuperación de la cuenta asociada con la dirección de mail astor@piazzolla.com.

Para reestablecer tu clave por favor seguí este link:

http://server/preinscripcion/acceso/reset\_pass?t=6facaf7217190cd2d5c4be138c417e079e 24d687.

Si clickear el link no funciona intenta copiarlo y pegarlo en la barra de direcciones.

Si no solicitaste este mail simplemente ignoralo.

Vale la pena aclarar que realizar esa solicitud no invalida la clave anterior, sólo habilita el mecanismo de recuperación. De esta manera, si no fue el propio usuario quien solicitó el reseteo de clave, puede seguir ingresando con su contraseña original.

Para completar el proceso, siguiendo el link recibido en el correo electrónico, se redirige a una operación para introducir la nueva clave:

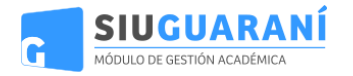

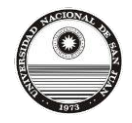

# **Recuperar clave**

Ingresá tu nueva clave y podrás ingresar al sistema.

#### Nueva clave

|                     | ] |
|---------------------|---|
| Repetir nueva clave |   |
|                     |   |
| Acceder             |   |

La nueva clave debe cumplir las mismas condiciones especificadas anteriormente. Al completar el proceso de restauración, se loguea automáticamente al usuario y se lo redirige a la operación de preinscripción.

### **Operación: Preinscripción**

| SIU Guaraní<br>Sistema de Gestión Académica                       |                |                                             | L astor@piazzolla.com ∞ |
|-------------------------------------------------------------------|----------------|---------------------------------------------|-------------------------|
| SIU-Preinscripc                                                   | ión            |                                             |                         |
| Como primer paso, elegí la<br>carrera a la que querés inscribirte |                | Todavía no te inscribiste a ninguna carrera |                         |
| carrera a la que querés inscribirte.                              | Elegir Carrera |                                             |                         |

Como primer paso, se deberá elegir una carrera. Para ello, haciendo click en el botón "Elegir Carrera" se desplegará un popup con las opciones disponibles en el período de inscripción corriente:

| Se                                                                                             | lección de carrera                                                                                                    |           |
|------------------------------------------------------------------------------------------------|----------------------------------------------------------------------------------------------------|-----------|
| einscripcion                                                                                   | dad Académica (*)                                                                                                    |           |
| Ins                                                                                            | titución dueña de la Instalación                                                                                            | a carrera |
| paso, elegi la<br>ue querés inscribirte. Cari                                                  | rera (*)                                                                                                    |           |
|                                                                                                | eniería en Sistemas de Computación                                                                                          |           |
| Sed                                                                                            | e (*)                                                                                                    |           |
| Ale                                                                                            | em                                                                                                    |           |
| Mod                                                                                            | lalidad (*)                                                                                                    |           |
| Pr                                                                                             | esencial                                                                                                    |           |
| - 9                                                                                            | eleccioná                                                                                                    |           |
| Pre                                                                                            | sencial                                                                                                    |           |
|                                                                                                | Aceptar                                                                                                    | Cerrar    |
| paso, elegi la<br>Je querés inscribirte. Elegr<br>Ing<br>Sed<br>Al<br>Moo<br>Pri<br>- S<br>Pri | rera (*)<br>geniería en Sistemas de Computación<br>de (*)<br>am<br>lalidad (*)<br>esencial<br>sencial<br>sencial<br>Aceptar | Cerrar    |

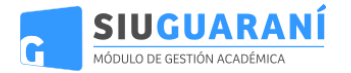

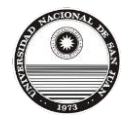

🖨 Imprimir

SIU Guaraní – Preinscripción Manual de Usuario

Luego de elegir la primera carrera, si el sistema lo permite, se podrán elegir otras siguiendo el mismo procedimiento.

### SIU-Preinscripción

| Carrera                          | Carreras elegio         | da <b>s</b>               |         |      |            |          |
|----------------------------------|-------------------------|---------------------------|---------|------|------------|----------|
| Datos principales                |                         |                           | Tipo de |      |            |          |
| Financiamiento de estudios       | Unidad Académica        | Carrera                   | carrera | Sede | Modalidad  |          |
| Situación laboral                | Institución dueña de la | Ingeniería en Sistemas de | Grado   | Alem | Presencial | Eliminar |
| Situación familiar               | Instalación             | Computación               |         |      |            |          |
| Estudios                         |                         |                           |         |      |            |          |
| ecnología                        | Elegir Carrera          |                           |         |      |            |          |
| eportes                          |                         |                           |         |      |            |          |
| diomas                           | Turno preferido         |                           |         |      |            |          |
|                                  | Turno preferido         |                           |         |      |            |          |
| ompletá los campos de este       | Seleccioná              |                           |         |      |            |          |
| odés imprimirlo y presentarte en | Seleccioná              |                           |         |      |            |          |
| sede, o podés guardarlo e        | Tarde                   |                           |         |      |            |          |
| nprimirlo posteriormente.        | Noche                   |                           |         |      |            | Guard    |

### **Datos censales**

Una vez elegida al menos una carrera, aparecerá un menú a la izquierda de la operación para cargar una serie de datos censales.

Los campos marcados con (\*) son obligatorios. No es necesario cargar todos los campos obligatorios en una sola sesión, pero sí será requerido y controlado al momento de imprimir el comprobante, lo que constituye el paso final del proceso.

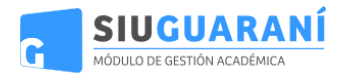

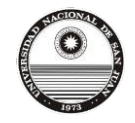

| 510 Suaraní<br>Sistema de Gestión Académica                               |                                                             | L astor@piaz:                                        | zolla.com  |
|---------------------------------------------------------------------------|-------------------------------------------------------------|------------------------------------------------------|------------|
| SIU-Preinscripci                                                          | ión                                                         |                                                      | 🖨 Imprimir |
| Carrera                                                                   | Datos principales                                           |                                                      | Guardar    |
| Datos personales                                                          | Datos personales                                            |                                                      |            |
| Financiamiento de estudios<br>Situación laboral                           | Apellido (*)                                                | Nombres (*)                                          |            |
| Situación familiar                                                        | Piazzolla                                                   | Astor                                                |            |
| Estudios                                                                  | Género (*)                                                  |                                                      |            |
| Deportes                                                                  | Masculino                                                   |                                                      |            |
| diomas                                                                    | País emisor del documento (*)                               | Tipo de documento (*)                                |            |
|                                                                           | Argentina                                                   | Libreta de Enrolamiento                              |            |
| completá los campos de este                                               | Número de documento (*)                                     | Nacionalidad (*)                                     |            |
| ormulario. Una vez completado<br>odés imprimirlo y presentarte            | 12345678                                                    | Argentino                                            |            |
| n la sede, o podés guardarlo e                                            | Número de CUIL                                              | E-mail (*)                                           |            |
|                                                                           |                                                             | astor@piazzolla.com                                  |            |
| os campos marcados con (*)<br>on obligatorios.                            | Característica de celular (sin 0)                           | Número de celular (sin 15)                           |            |
| lo necesitás cargar todos los<br>ampos obligatorios en una<br>ola sesión. |                                                             |                                                      |            |
|                                                                           | Datos de nacimiento                                         |                                                      |            |
|                                                                           | Fecha (*)<br>Localidad (*)                                  |                                                      |            |
|                                                                           | Argentina Mar del                                           |                                                      |            |
|                                                                           | Selecciond el país y tiped las primeras letra Mar Del Plata | , Buenos Aires, Argentina                            | ia.        |
|                                                                           | Limpiar Búsqueda avanzada Mar Del Sud,<br>Mar Del Tuyu,     | Buenos Aires, Argentina<br>, Buenos Aires, Argentina |            |
|                                                                           | Pasaporte                                                   |                                                      |            |
|                                                                           | País emisor                                                 | Número de Pasaporte                                  |            |
|                                                                           | 2-locied                                                    | 1                                                    | _          |

En cada pantalla, los datos están organizados en agrupados. Cada uno de esos agrupados puede ser colapsado y descolapsado a gusto, para mantener una visión ordenada del formulario.

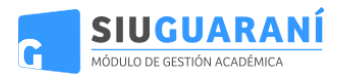

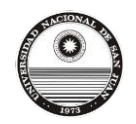

🖨 Imprimir

### SIU-Preinscripción

| Carrera                                                                                                    | Datos perso                                                                           | nales                 |                           |                                      | Guardar        |
|----------------------------------------------------------------------------------------------------|---------------------------------------------------------------------------------------|-----------------------|---------------------------|--------------------------------------|----------------|
| Datos principales                                                                                                    |                                                                                       |                       |                           |                                      |                |
| Datos personales                                                                                                    | Obra social                                                                           |                       |                           |                                      | 4              |
| Situación laboral                                                                                                    |                                                                                       |                       |                           |                                      |                |
| Situación familiar                                                                                                    | Deminilie dum                                                                         | nto ol noriedo do     | elesse                    |                                      |                |
| Estudios                                                                                                    | Domicilio dura                                                                        | nte el periodo de     | clases                    |                                      | 3              |
| Tecnología                                                                                                    |                                                                                       |                       |                           |                                      |                |
| Deportes                                                                                                    | Domicilio de p                                                                        | rocedencia (dond      | le vivís fuera del períod | o de clases)                         | 4,             |
| Idiomas                                                                                                    |                                                                                       |                       |                           |                                      |                |
|                                                                                                    | 💙 Copiar domicilio d                                                                  | del periodo de clases |                           |                                      |                |
|                                                                                                    | 3.                                                                                    |                       |                           |                                      |                |
| Completá los campos de este<br>ormulario. Una vez completado<br>podás imprimirlo y presentarte en                                                                                                    | Calle (*)                                                                             |                       |                           |                                      |                |
| Completá los campos de este<br>ormulario. Una vez completado<br>odás imprimirlo y presentarte en<br>a sede, o podés guardarlo e<br>mprimirlo posteriormente.                                                                                                    | Calle (*)<br>Número (*)                                                               | Piso                  | Departamento              | Unidad                               |                |
| Completá los campos de este<br>ormulario. Una vez completado<br>vodés imprimirlo y presentarte en<br>a sede, o podés guardarlo e<br>mprimirlo posteriormente.<br>.os campos marcados con (*)                                                                                                   | Calle (*)<br>Número (*)                                                               | Piso                  | Departamento              | Unidad                               |                |
| completá los campos de este<br>ormulario. Una vez completado<br>odés imprimirlo y presentarte en<br>a sede, o podés guardarlo e<br>mprimirlo posteriormente.<br>os campos marcados con (*)<br>on obligatorios.                                                                                 | Calle (*)<br>Número (*)<br>Localidad (*)                                              | Piso                  | Departamento              | Unidad                               |                |
| Completá los campos de este<br>ormulario. Una vez completado<br>podés imprimirlo y presentarte en<br>a sede, o podés guardarlo e<br>mprimirlo posteriormente.<br>.os campos marcados con (*)<br>son obligatorios.<br>No necesitás cargar todos los                                             | Calle (*)<br>Número (*)<br>Localidad (*)<br>Argentina                                 | Piso                  | Departamento              | Unidad                               |                |
| Completá los campos de este<br>ormulario. Una vez completado<br>vodés imprimirlo y presentarte en<br>a sede, o podés guardarlo e<br>mprimirlo posteriormente.<br>.os campos marcados con (*)<br>:on obligatorios.<br>lo necesitás cargar todos los<br>ampos obligatorios en una<br>ola sesión. | Calle (*)<br>Número (*)<br>Localidad (*)<br>Argentina<br>Seleccioné el país y tipeé   | Piso                  | Departamento              | Unidad                               | ueda avanzada. |
| Completá los campos de este<br>ormulario. Una vez completado<br>odós imprimirlo y presentarte en<br>a sede, o podés guardarlo e<br>mprimirlo posteriormente.<br>os campos marcados con (*)<br>on obligatorios.<br>Io necesitás cargar todos los<br>ampos obligatorios en una<br>ola sesión.    | Calle (*)<br>Número (*)<br>Localidad (*)<br>Argentina<br>Seleccioná el país y tipeá i | Piso                  | Departamento              | Unidad<br>También podés usar la búsq | ueda avanzada. |

Nombre y apellido (\*)

### Datos de Posgrado

En caso de que el usuario se preinscriba a una carrera de posgrado, se le solicitarán algunos datos adicionales:

- Actuación docente
- Actuación profesional
- Formación académica

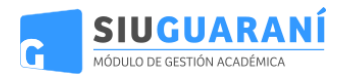

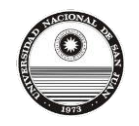

🖨 Imprimir

### SIU-Preinscripción

| Carrera                                                               | Actuación do          | ocente   |           |                |             |             |     |
|-----------------------------------------------------------------------|-----------------------|----------|-----------|----------------|-------------|-------------|-----|
| Datos principales<br>Datos personales                                 | Institución           | Cargo    | Materia   | Hs. Semanales  | Fecha desde | Fecha hasta |     |
| Financiamiento de estudios<br>Situación laboral<br>Situación familiar | Universidad del Tango | Profesor | Bandoneón | Hasta 10 horas | 2/4/1951    |             | × × |
| Estudios<br>Tecnología                                                | Agregar antecedente   |          |           |                |             |             |     |
| Deportes<br>Idiomas                                                   |                       |          |           |                |             |             |     |
| Actuación profesional<br>Formación académica                          |                       |          |           |                |             |             |     |

Para ingresar estos datos, se debe presionar el botón negro, que lleva a una pantalla con el formulario correspondiente.

### SIU-Preinscripción

| Carrera                   | Actuación docente            |               |
|---------------------------|------------------------------|---------------|
| Datos principales         |                              |               |
| Datos personales          | Carga de antecedente docente |               |
| inanciamiento de estudios |                              |               |
| Situación laboral         | Institución (*)              | Cargo (*)     |
| Situación familiar        |                              |               |
| studios                   | Materia (*)                  | Hs. Semanales |
| ecnología                 |                              |               |
| eportes                   |                              | Selecciona    |
| liomas                    | Fecha desde (*) Fecha hasta  |               |
| iscapacidad               |                              |               |
| ctuación docente          |                              |               |
| ctuación profesional      |                              |               |
| ormación académica        |                              | Guardar       |

Los antecedentes que se van cargando se ven reflejados en forma de lista, ordenados por fecha. Es posible editar y eliminar esos registros mediante los botones ubicados a nivel de cada fila.

Si posteriormente se decide eliminar la preinscripción de la carrera de posgrado y se trata de la única de este tipo, los datos cargados en estas tres secciones serán eliminados. Previamente, el sistema le advertirá al usuario esta situación, solicitándole una confirmación para proceder.

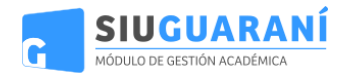

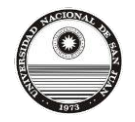

| SIU-Preinse                                                                     | cripción                                                                                             |                                                |               |                                                 | (A) improve |
|---------------------------------------------------------------------------------|----------------------------------------------------------------------------------------------------|------------------------------------------------|---------------|-------------------------------------------------|-------------|
| Carriera<br>Dates pro-<br>Dates pro-<br>Financiam<br>Situación I<br>Situación I | esta inscripción a carrera de posgrado se eliminar<br>académica que hayas ingresado. ¿Estás seguro d | án también los registros de Ac<br>e continuar? | tuación docer | nte, Actuación profesional y<br>Aceptar Cancela | •           |
| Extension<br>Tecnologia<br>Deportes<br>Mormas                                   | Departamento de Ciencias e<br>Ingeniería de la Computación                                           | Ingenieria en Sistemas<br>de Computacion       | Grade         | Alem Presencial No                              | che Course  |

### Turno de presentación

Si se encuentra habilitado el módulo de turnos, será necesario seleccionar uno para concurrir a presentar la documentación requerida por la institución. A tal efecto, se habilitará una nueva solapa, donde el aspirante deberá elegir una fecha y una banda horaria para concurrir y el sistema le asignará automáticamente un horario y ventanilla según la disponibilidad.

| Carrera                                                             | resentación de documentación                                                                                                    |       |
|---------------------------------------------------------------------|----------------------------------------------------------------------------------------------------|-------|
| Datos principales<br>Datos personales<br>Financiamiento de estudios | eleccioná el día para concurrir a presentar la documentación requerida haciendo click sobre el mismo. Luego sele<br>na franja horaria disponible y hacé click en "SOLICITAR TURNO". | ccion |
| Situación laboral<br>Situación familiar                             | Turno                                                                                                    |       |
| Estudios<br>Tecnología                                              | Fecha (*) Franjas horarias disponibles (*)                                                                                                    |       |
| Deportes<br>Idiomas                                                 | O Ago ▼ 2014 ▼ O                                                                                                    |       |
| Discapacidad<br>Breconteción do documentación                       | Do Lu Ma Mi Ju Vi Sá Solicitar                                                                                                    | turno |
| Presentación de documentación                                       | 1 2                                                                                                    |       |
|                                                                     | 3 4 5 6 7 8 9                                                                                                    |       |
| Completá los campos de este                                         | 10 11 12 13 14 15 16                                                                                                    |       |
| podés imprimirlo y presentarte en                                   | 17         18         19         20         21         22         23                                                                                                    |       |
| la sede, o podés guardarlo e                                        | 24         25         26         27         28         29         30                                                                                                    |       |
| imprimino postenormente.                                            | 31                                                                                                    |       |

Una vez asignado, se mostrarán los detalles del turno, pudiendo ser modificado en caso de ser necesario.

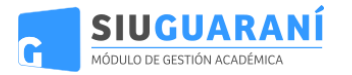

 $\bigcirc$ 

SIU Guaraní – Preinscripción Manual de Usuario

| Carrera                       | Presentación de documentación                                                |                 |
|-------------------------------|------------------------------------------------------------------------------|-----------------|
| Datos principales             |                                                                              |                 |
| Datos personales              | Tenés asignado el siguiente turno para presentar la documentación requerida: |                 |
| Financiamiento de estudios    |                                                                              |                 |
| Situación laboral             | Fecha: 20/8/2014                                                             |                 |
| Situación familiar            | Hora: 00.00<br>Ventanilla: 1                                                 |                 |
| Estudios                      |                                                                              |                 |
| Tecnología                    |                                                                              |                 |
| Deportes                      |                                                                              | Modificar turno |
| Idiomas                       |                                                                              |                 |
| Discapacidad                  |                                                                              |                 |
| Presentación de documentación |                                                                              |                 |
|                               |                                                                              |                 |

**IMPORTANTE**: el turno figurará impreso en el comprobante emitido para presentar en ventanilla. Por esta razón, si se cambia el turno luego de la impresión será necesario generar un nuevo comprobante, ya que el anterior quedará invalidado en el sistema.

### Impresión del comprobante

El paso final para completar la preinscripción consiste en la impresión de un comprobante, para ser entregado en el Departamento Alumnos de la Facultad.

El mismo se obtiene presionando el botón "Imprimir", que se encuentra en el extremo superior derecho de la operación.

Previamente a la generación del PDF, se realiza un control para asegurar que todos los campos obligatorios hayan sido cargados. En caso de detectarse omisiones, se habilitará en la misma operación una ayuda contextual, que consiste en:

- Un mensaje de notificación ("Para imprimir es necesario que completes todos los campos obligatorios") y la posibilidad de desactivar esa ayuda contextual ("Ocultar") en el extremo superior de la operación.
- Resaltado en color rojo de las solapas del menú que presentan campos obligatorios incompletos. Si la pestaña activa es una de ellas, el color rojo es más intenso.
- Resaltado en rojo de los campos no completados, con la leyenda "Es necesario completar este campo para imprimir".

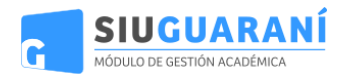

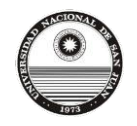

🖨 Imprimir

### SIU-Preinscripción

|                                                                   | Para imprimir es necesario que completes todos los cam                              | pos obligatorios. (Ocultar)                    |                |
|-------------------------------------------------------------------|-------------------------------------------------------------------------------------|------------------------------------------------|----------------|
| Carrera<br>Datos principales                                      | Situación familiar                                                                  |                                                | Guardar        |
| Datos personales<br>Financiamiento de estudios                    | Situacion familiar                                                                  |                                                | * <sub>8</sub> |
| Situación faborar<br>Situación familiar<br>Estudios<br>Tecnología | Seleccioná  Es necesario completar este campo para imprimir  ¿Estás unido de hecho? |                                                |                |
| Idiomas                                                           | Cantidad de hijos (*)<br>No tenés                                                   | Cantidad de familiares a cargo (*)<br>No tenés | •              |

Completados todos los campos, se obtendrá el comprobante en formato PDF. En el mismo se puede distinguir:

- El encabezado con el nombre de la facultad.
- Una primera sección, consistente de: •
  - Número de ficha. •
  - La fecha de última modificación.
  - •
  - Apellido y nombres del aspirante. Un espacio para completar el número de libreta. .
  - El código QR del número de ficha. •
  - Un espacio para la foto. •
- Una segunda sección donde se listan las carreras elegidas.
- Los datos censales.

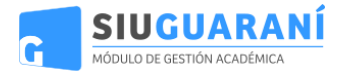

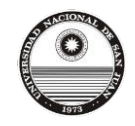

**5IU** 

### UNIVERSIDAD DEL TANGO

Ficha del aspirante: Piazzolla, Astor

Ficha de inscripción nro.: 5/12 Fecha de última modificación: 20/12/2012

Apellido: Piazzolla Nombres: Astor

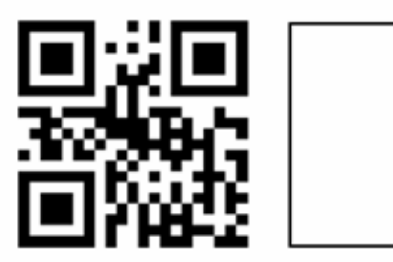

### CARRERA(S) A INSCRIBIRSE:

| Unidad Académica                                           | Carrera                               | Sede | Modalidad  | Turno |
|------------------------------------------------------------|---------------------------------------|------|------------|-------|
| Departamento de Ciencias e<br>Ingeniería de la Computación | Ingeniería Informática - Posgrado     | Alem | Presencial | Tarde |
| Departamento de Ciencias e<br>Ingeniería de la Computación | Ingeniería en Sistemas de Computacion | Alem | Presencial | Noche |

#### **Datos principales**

Datos personales

| Pais emisor del<br>documento | Argentina | Tipo de Documento | Libreta de Enrolamiento |
|------------------------------|-----------|-------------------|-------------------------|
| Nro. documento               | 12345678  | Nacionalidad      | Argentino               |
| Género                       | Masculino | Número de CUIL    | -                       |

Luego de los datos censales agrupados en secciones, se puede observar:

- La localidad y fecha de impresión.
- Espacio para la firma del alumno.
- Credencial provisoria.

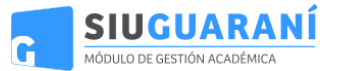

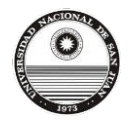

1) La presente tiene carácter de DECLARACIÓN JURADA, la cual deberá ser completada personalmente por el firmante.

 La presente della CALTA GRAVE, pasible de suspensión de uno (1) a cinco (5) años de acuerdo a su importancia, el falseamiento de datos de la presente declaración jurada según lo dispuesto por Res. Nº1268/85 del Consejo Superior Provisorio de la Universidad de Buenos Aires. La presente deberá estar acompañada de tres (3) fotos, dos (2) fotocopias del titulo secundario legalizadas por U.B.A. Fotocopia de las dos (2) primeras hojas del DNI y una (1) fotocopia de la Libreta Universitana del CBC.

- A partir de la fecha y durante el transcurso del presente ciclo lectivo, el peticionante deberá cumplir con el requisito obligatorio de la revisación médica, de no realizarla perderá su condición de alumno regular.
- El trámite de Libreta Universitaria de esta Factultad deberá ser tramitada únicamente por el firmante en el próximo cuatrimestre desde la fecha de inscripción.

Buenos Aires, 21/12/2012

FIRMA

#### CREDENCIAL PROVISORIA

| _ | <br> | <br> |
|---|------|------|

Nro. de Libreta Universitaria: Apellido y nombres: Piazzolla, Astor Identificación: LE 12345678 E-mail: astor@piazzolla.com Carrera(s): Ing. Informática - Pos / Ing. Software

En caso de realizarse modificaciones luego de la impresión, será necesario generar nuevamente el comprobante. De no hacerlo, no será posible completar la inscripción en el Departamento Alumnos.